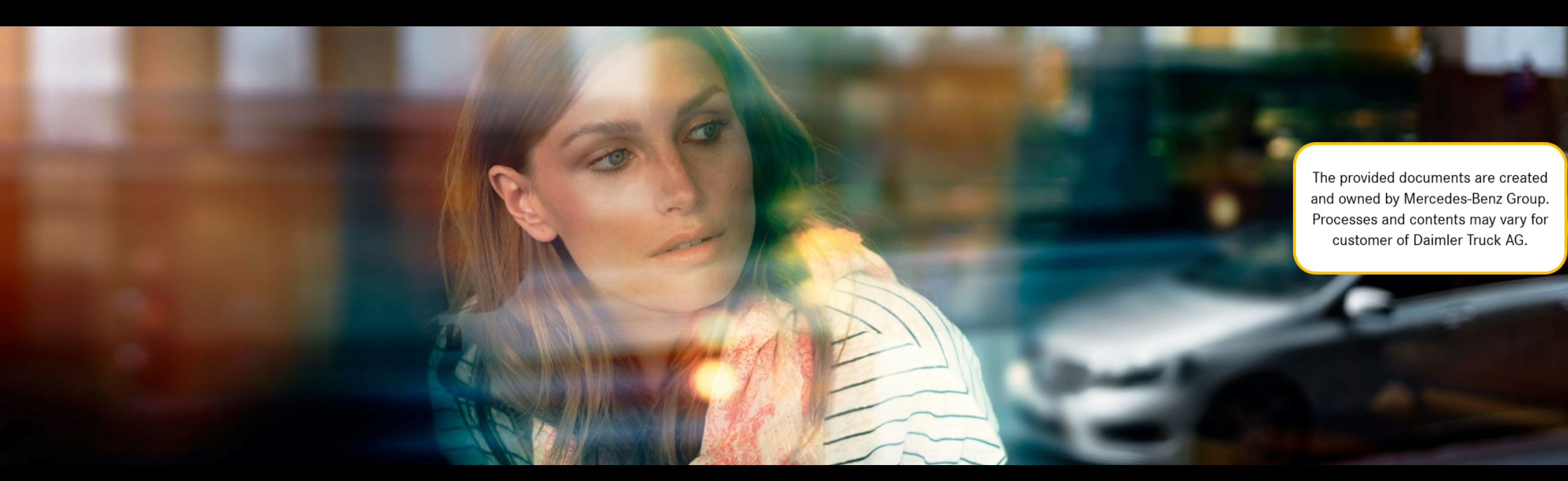

# XENTRY WIS

Guía rápida

Gestión del producto XENTRY WIS, GSP/ORE, junio 2021

Mercedes-Benz Das Beste oder nichts.

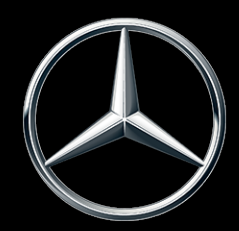

### Visión general de XENTRY WIS

### Visión general de XENTRY WIS

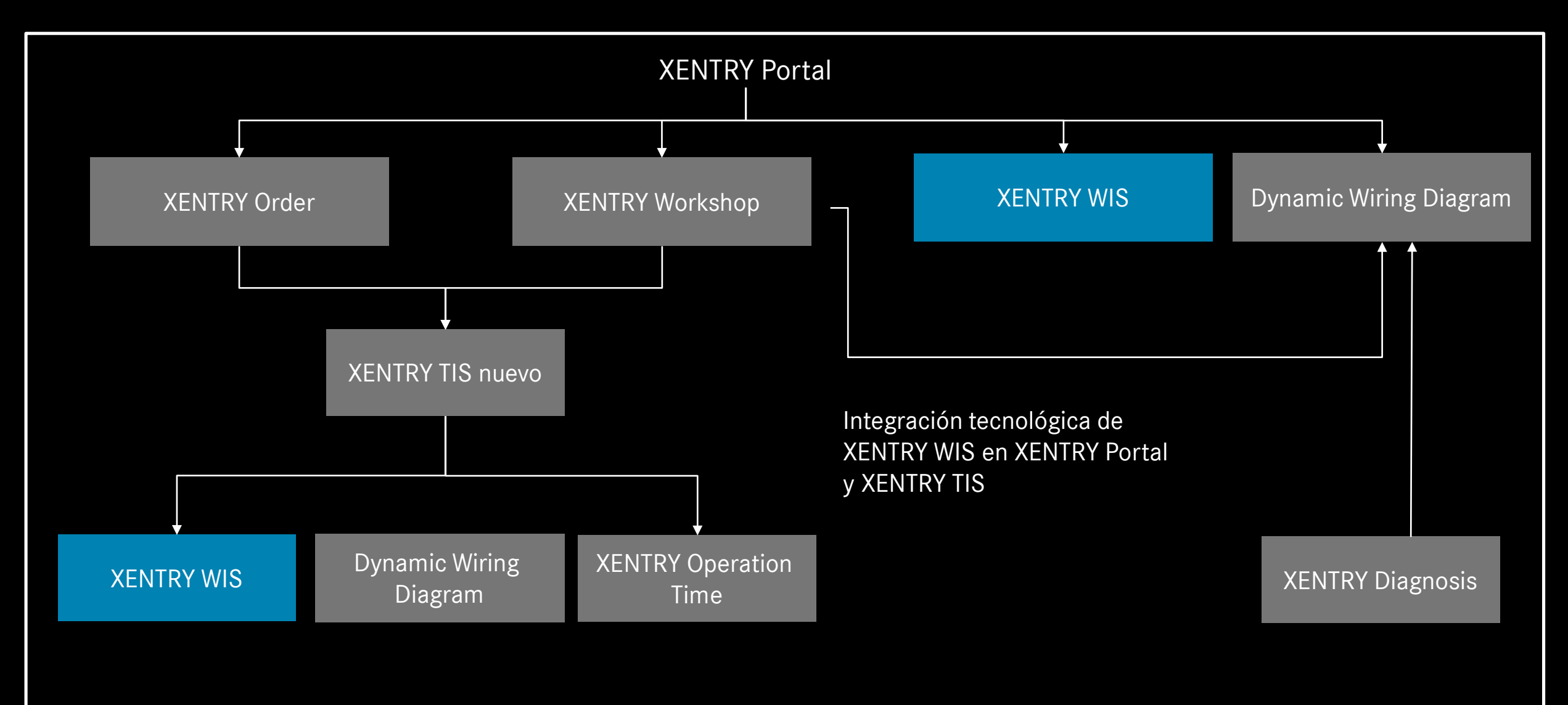

### Visión general de XENTRY WIS

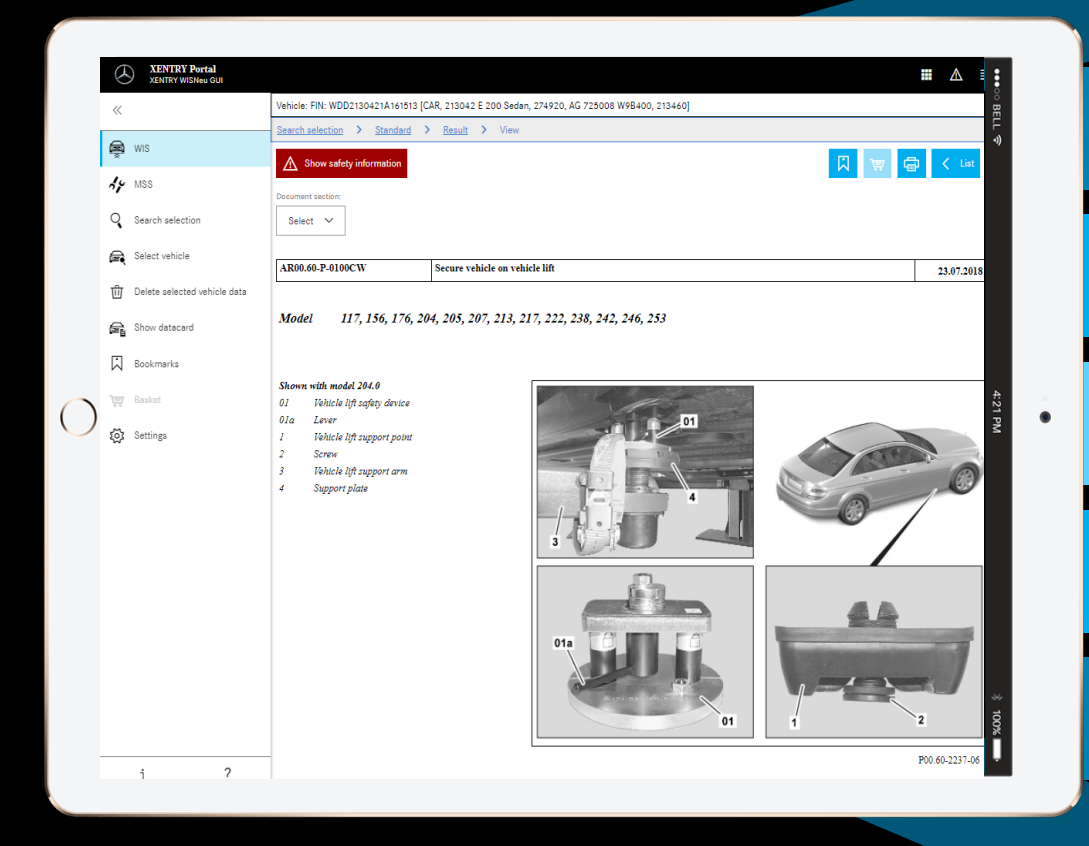

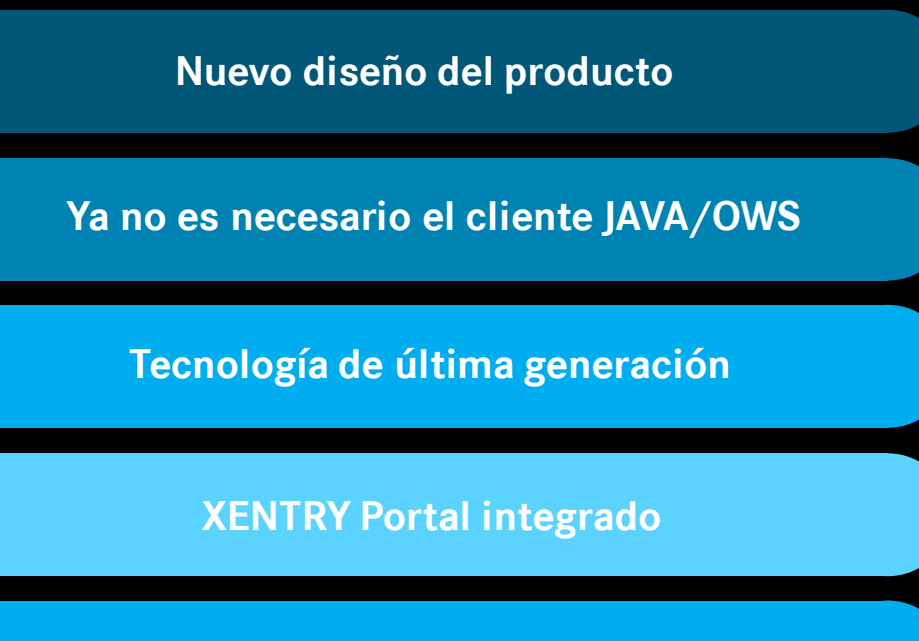

Búsqueda de información más rápida

Apto para dispositivos móviles

Iniciación rápida gracias la continuación del concepto de manejo WIS

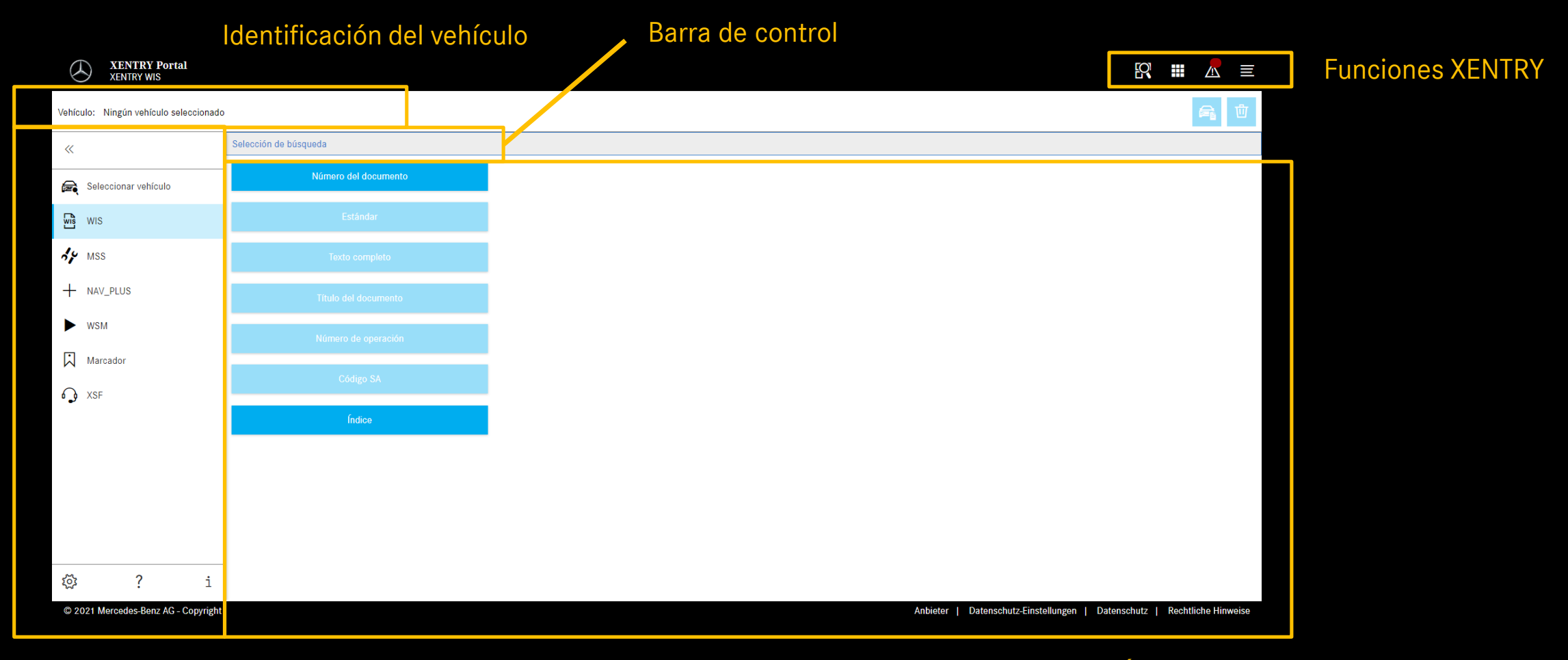

Selección de función

Área de visualización

Mercedes-Benz

6

| XENTRY Portal<br>XENTRY WIS            |                       |                                                                                                    | R II 🛆 🗉                        |                             |
|----------------------------------------|-----------------------|----------------------------------------------------------------------------------------------------|---------------------------------|-----------------------------|
| Vehículo: Ningún vehículo seleccionado |                       | Ajustes de usuario                                                                                          |                                 | Al acceder por primera      |
| «                                      | Selección de búsqueda | Selección de idioma WIS MSS                                                                                 |                                 | vez a XENTRY WIS, está      |
| Seleccionar vehículo                   | Número del documento  | Idioma de diálogo:                                                                                          |                                 | predeterminado el idioma    |
| WIS                                    |                       | Prioridad de idioma del documento                                                                           |                                 | que cada usuario h <u>a</u> |
| HY MSS                                 |                       | Prioridad 1:                                                                                                |                                 | aiustado en el perfil       |
| + NAV_PLUS                             |                       | Prioridad 2:                                                                                                |                                 | global del usuario          |
| ► WSM                                  |                       | XP Default 🗸                                                                                                |                                 | (=por defecto) como         |
| Marcador                               |                       | Prioridad 3:                                                                                                |                                 | idioma de la interfaz v     |
| ۵) XSF                                 | Índice                | Efectuar la búsqueda del documento sólo con prioridad 1                                                     |                                 | de los documentos.          |
|                                        |                       | Versiones disponibles:                                                                                      |                                 |                             |
|                                        |                       | de, en, fr, es, pt, it, nl, da, sv, fi, el, en_US, no, tr, ja, hu, ru,<br>cs, pl, bg, zh_CN, ro, sl, ko, sk |                                 |                             |
|                                        |                       | 🗙 Cancelar 🗸 Guardar                                                                                        |                                 |                             |
| 🕸 ? i                                  |                       |                                                                                                    |                                 |                             |
| © 2021 Mercedes-Benz AG - Copyright    |                       | Oferente   Configuración de privacidad   Protección                                                         | de datos   Indicaciones legales |                             |

Configuración de

Todos los usuarios puede configurar el idioma que deseen para contenidos de interfaces y documentos en XENTRY WIS. Se han guardado los ajustes.

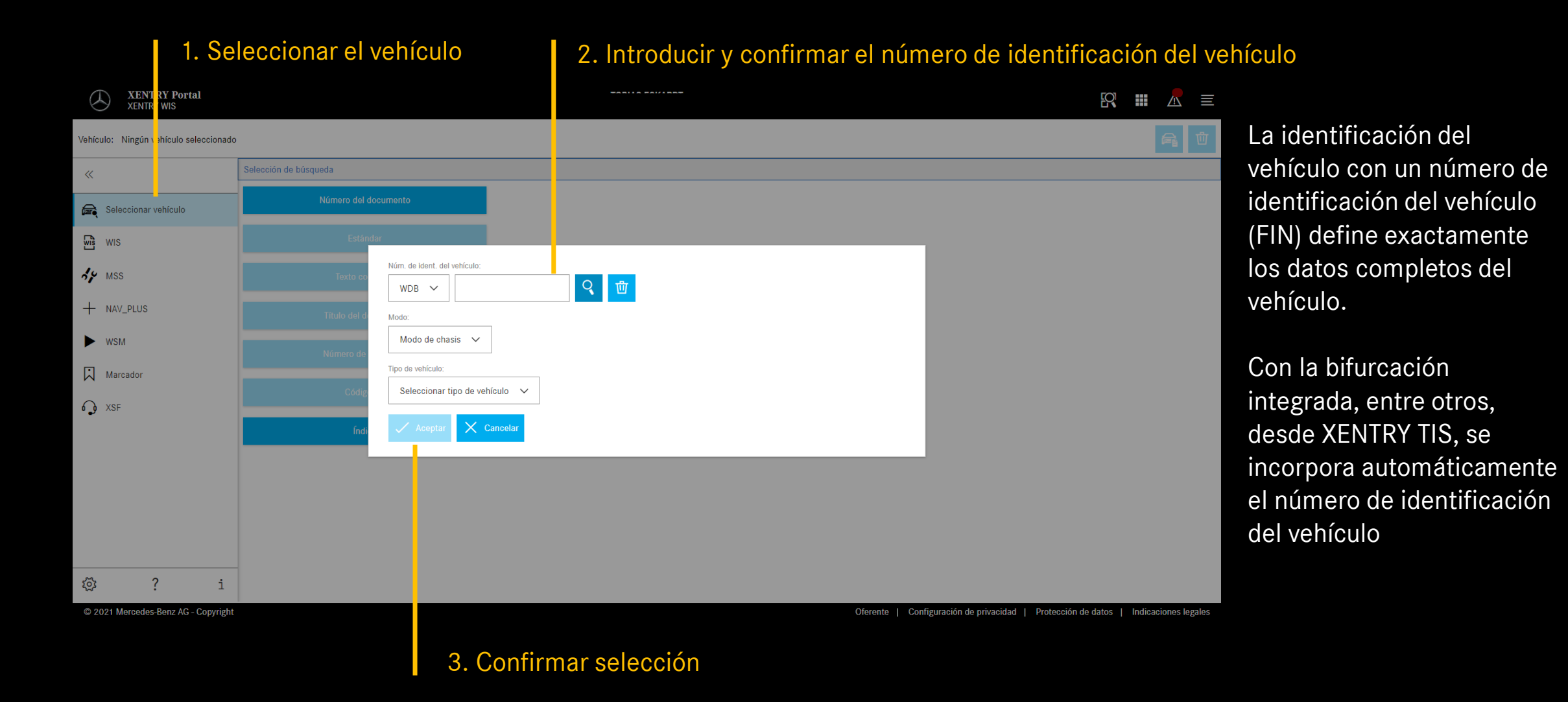

8

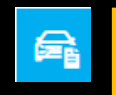

#### Mostrar la ficha de datos

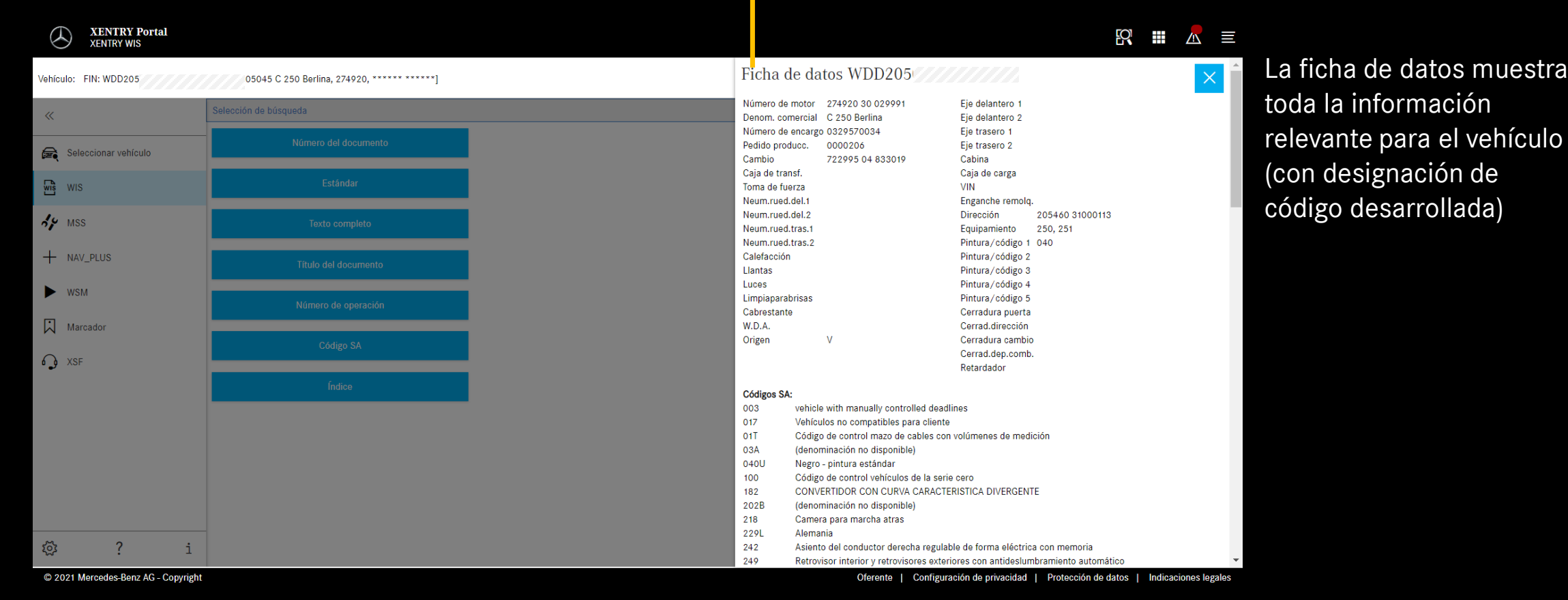

9

### Seleccionar la búsqueda "estándar"

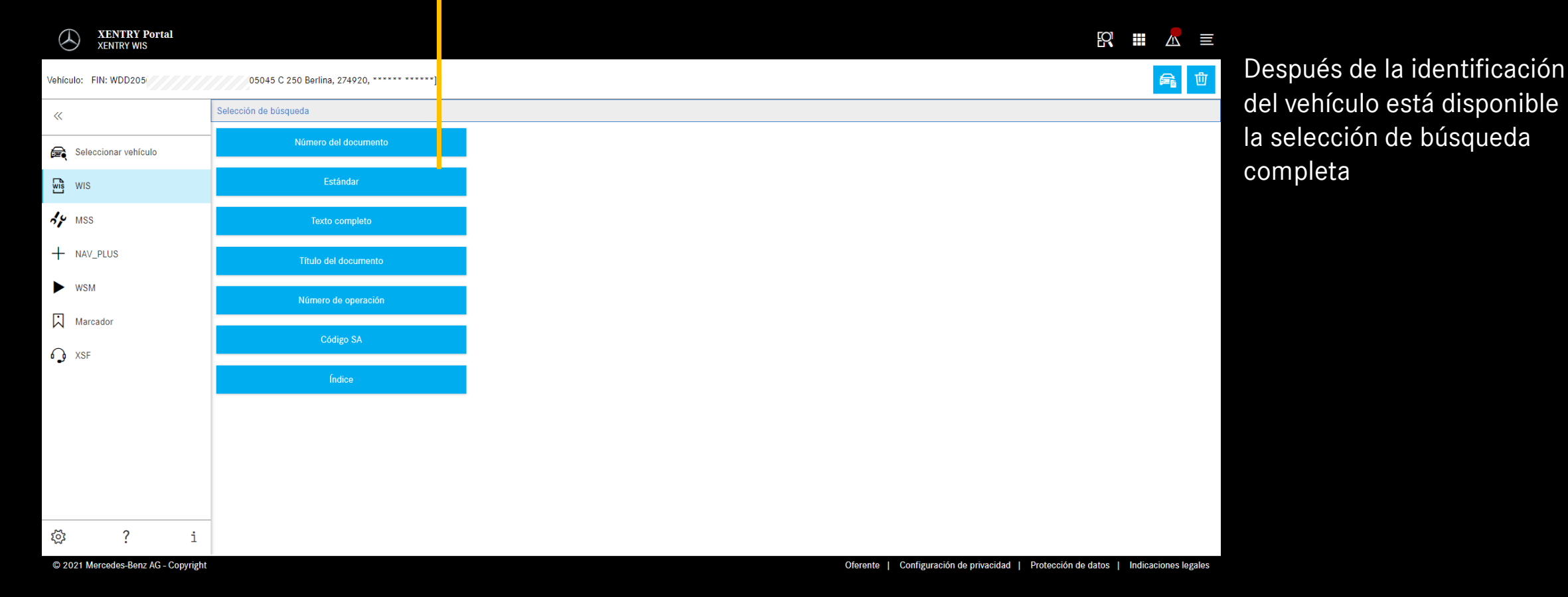

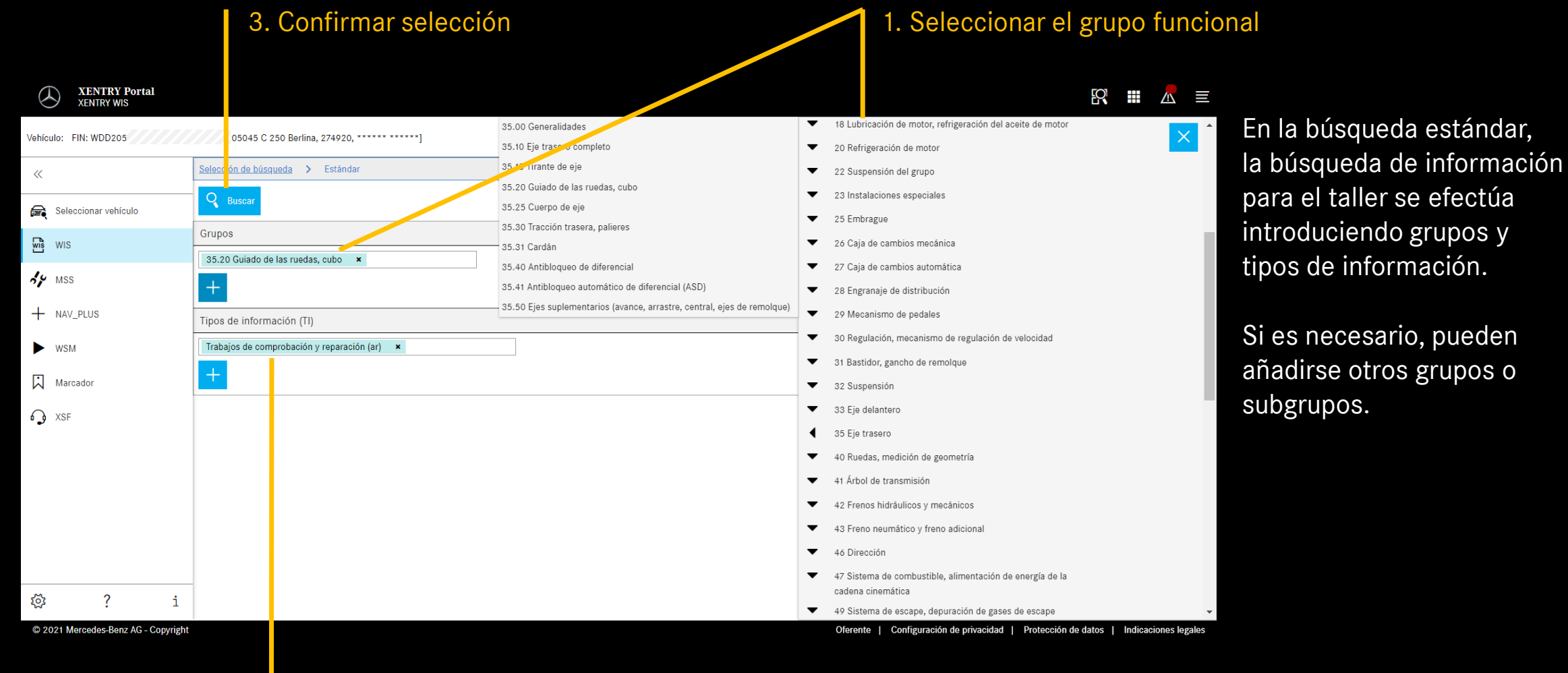

2. Seleccionar el tipo de información

#### Lista de resultados

| XENTRY WIS                                                  |                                                                                                    |              |          |   |
|-------------------------------------------------------------|----------------------------------------------------------------------------------------------------|--------------|----------|---|
| Vehículo: FIN: WDD205/ )5045 C 250 Berlina, 274920, ******] |                                                                                                    |              | <b>a</b> | 団 |
| «                                                           | Selección de búsqueda > Estándar > Lista de resultados                                                                                                    |              |          |   |
| Seleccionar vehículo                                        | Desmontar, montar el brazo de empuje ar35.20-p-0113lw   modelo 205 modelo 213 (excepto 213.064/088/089/264/268/269) modelo 253 (excepto 253.388/389/988/989) modelo 293                                                                          | 1            |          | 0 |
| WIS WIS                                                     | > Desmontar, montar la brida del semieje trasero y el rodamiento de contacto angular<br>ar35.20-p-0130/w   modelo 205, 253, 293                                                                                                    | <b>(1)</b>   |          | ۲ |
| AY MSS                                                      | Desmontar y montar la barra de acoplamiento derecha       ar35.20-p-0011lw   modelo 205 (excepto 205.064/086/087/264/286/387/486/487) modelo 253 (excepto 253.388/389/988/989/992/993)                                                           | ( <b>j</b> ) |          | 0 |
| + NAV_PLUS                                                  | > Desmontar, y montar la articulación portante en el portarruedas (con el portarruedas montado)<br>ar35.20-p-0116/w   modelo 205 (excepto 205.386/387/486/487) modelo 213 (excepto 213.088/089/288/289) modelo 253 (excepto 253.388/389/988/989) | ( <b>j</b> ) |          | 0 |
| ► WSM                                                       | > E Desmontar, montar el tirante<br>ar35.20-p-01111w   modelo 205 (excepto 205.064/086/087/264/286/287/364/386/387/486/487) modelo 213 (excepto 213.064/088/089/264/288/289) modelo 253 (excepto 253.388/389/988/989/992/993)                    | (1)          |          | ۲ |
| Marcador                                                    | >  Desmontar, montar el portarruedas ar35.20-p-0115lw   modelo 205 (excepto 205.386/387/486/487) modelo 213 (excepto 213.064/088/089/264/288/289) modelo 253 (excepto 253.388/389/988/989) modelo 293                                            | (1)          |          | ۲ |
| SF XSF                                                      | > Desmontar y montar la barra de acoplamiento izquierda<br>ar35.20-p-0010kv   modelo 205 (excepto 205.064/086/087/264/286/287/364/386/387/486/487) modelo 253 (excepto 253.386/389/988/989/992/993) con motor 177, 264, 274, 276, 642, 651       | (1)          |          | ۲ |
|                                                             | > Desmontar, montar el brazo de caída<br>ar35.20-p-0110lw   modelo 205 (excepto 205.064/086/087/264/286/287/364/386/387/486/487) modelo 213 (excepto 213.064/088/089/264/288/289) modelo 253 (excepto 253.388/389/988/989)                       | (1)          |          | ۲ |
|                                                             | > Desmontar y montar el brazo portamuelles y el apoyo de elastómero<br>ar35.20-p-0114/w   modelo 205 (excepto 205.386/387/486/487) modelo 253 (excepto 253.388/389/988/989/992/993)                                                              | 1            |          | ۲ |
|                                                             | > Desmontar y montar el cojinete elastómero del brazo portamuelles en el portaeje trasero<br>ar35.20-p-3405kwi   modelo 205 modelo 213 (excepto 213.0et//088/089/264/288/289) modelo 253 (excepto 253.388/389/988/989/992/993)                   | (1)          |          | ۲ |
|                                                             |                                                                                                    |              |          |   |
| M 0 .                                                       |                                                                                                    |              |          |   |
| (화 ? i                                                      |                                                                                                    |              |          |   |

### Información de documentos

Añadir marcador

Mostrar el documento

© 2021 Mercedes-Benz AG - Copyright

Oferente | Configuración de privacidad | Protección de datos | Indicaciones legales

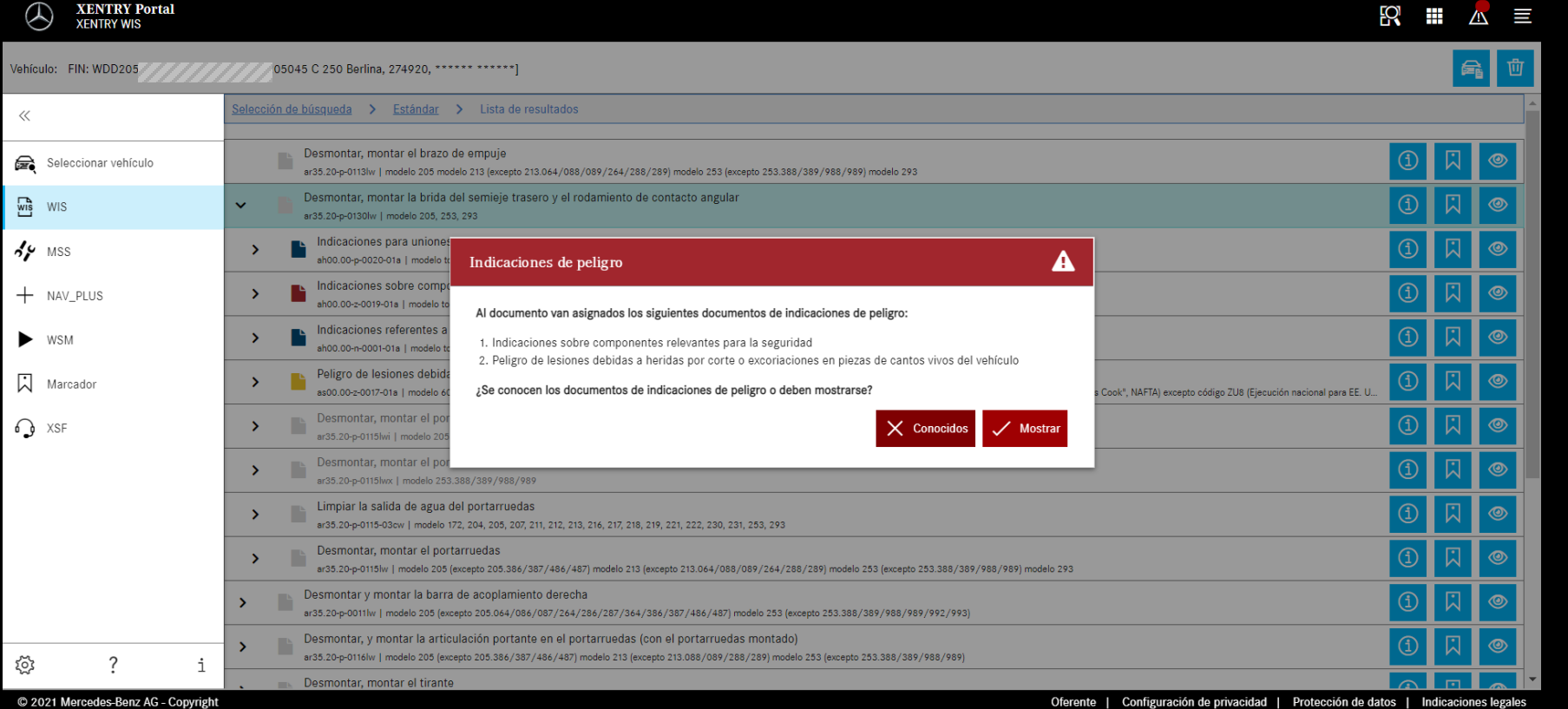

₩ 📶 🔳

Para un documento WIS puede haber indicaciones de seguridad. En ese caso, al acceder al documento se muestra una ventana con una indicación de seguridad. Adicionalmente, mediante un botón puede volver a mostrarse en cualquier momento el documento de indicaciones de seguridad.

#### Volver a acceder a la indicación de seguridad Lista de resultados **XENTRY Portal** Y XENTRY WIS Al desplazar el documento, 龠 啦 05045 C 2 0 Berlina, 274920, \*\*\*\*\*\* \*\*\*\*\*\*] Vehículo: FIN: WDD205 los elementos de mando <u>Selección de búsqueda > Estándar > Lista de resultados</u> > Indicación 11 específicos de XENTRY WIS ¢ Indicaciones de peligro Seleccionar vehículo siguen estando disponibles Sección del documento: WIS WIS en la parte inferior de la Seleccionar $\sim$ Se Mss ventana AR35.20-P-0130LW Desmontar, montar la brida del semieje trasero y el rodamiento de 11.04.2019 + NAV\_PLUS contacto angular WSN 205, 253, 293 modelo Marcado A XSF Se muestra en el modelo 205 1 Brida del árbol primario trasero 2 Rodamiento de bolas oblicuo 4 Tornillos 5 Portarruedas ថ្ម័រ ? © 2021 Mercedes-Benz AG - Copyright Oferente | Configuración de privacidad | Protección de datos | Indicaciones legales

Guía rápida XENTRY WIS | GSP/ORE

Añadir marcador

Impresión PDF

| Cambio de sec<br>del documo | ción<br>ento                                                                                                    | Al seleccionar varios documentos, en la cabecera puede<br>cambiarse entre dichos documentos |
|-----------------------------|----------------------------------------------------------------------------------------------------|---------------------------------------------------------------------------------------------|
| XENTRY Portal<br>XENTRY WIS | oc                                                                                                    |                                                                                             |
| Vehículo: FIN: WDD205       | [05045 C 2 50 Berlina, 274920, ****** ******]                                                                                                    | 🚘 啦                                                                                         |
| «                           | Selección de búse eda > Estándar > Lista de resultados > Indicación > 1 >                                                                                                    | 2                                                                                           |
| Seleccionar vehículo        | ⚠ Indicacione, de peligro                                                                                                    | □ □ □ □ □ □ □ □ □ □ □ □ □ □ □ □ □ □ □                                                       |
| WIS WIS                     | Sección del documento:                                                                                                    |                                                                                             |
| <b>₩</b> SS                 |                                                                                                    |                                                                                             |
| + NAV_PLUS                  | AR40.10-P-1102A Desmontar y montar las ruedas comple                                                                                                    | tas 30.06.2021                                                                              |
| ▶ wsm                       | modelo 205, 206, 213, 217, 222, 223, 238, 253, 257, 290, 293, 297                                                                                                    |                                                                                             |
| Marcador                    |                                                                                                    |                                                                                             |
| ♀ XSF                       | Indicaciones sobre modificaciones       08.04.2021     No está permitido el montaje en una rueda completa<br>(1) de tornillos de rueda con diferentes recubrimientos.     Operacional | ón de trabajo 4.                                                                            |
|                             | 1 Rueda completa<br>3 Elevador de rueda<br>4 Disco de freno cerámico<br>3                                                                                                    |                                                                                             |
|                             |                                                                                                    |                                                                                             |

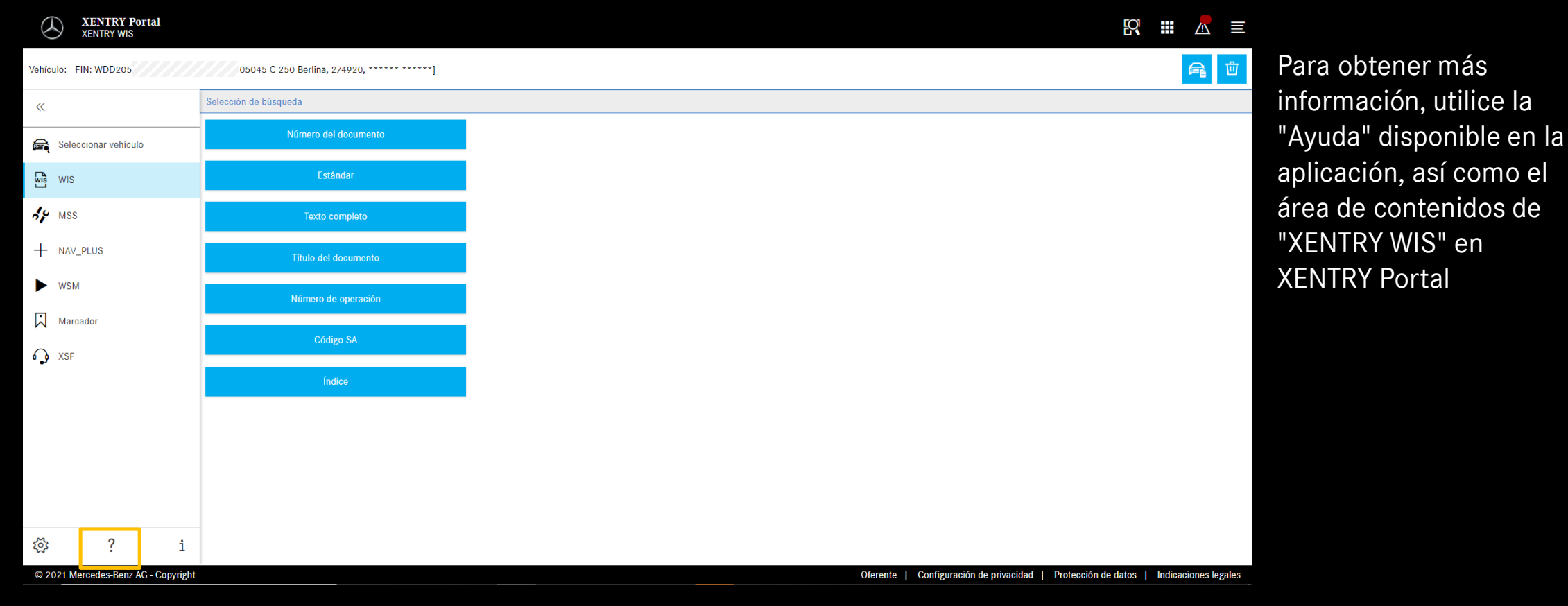

#### Ayuda XENTRY WIS